## Processus de réservation pour le service de chauffeur

Conditions préalables :

- A partir d'une valeur de dossier de CHF 20.000 par réservation
- Forfait & réservations Acco-Only
- airtours, airtours private travel
- Service à l'aller et au retour
- Le service de chauffeur est également proposé au-delà des frontières
- L'opération est une réservation fixe
- Au moins 72 h avant le début du voyage
- Nouvelle réservation à partir du 01.03.2024 avec une date d'arrivée à partir du 01.05.2024

## Prestations :

- Service de chauffeur en classe "Business".
- Jusqu'à 60 km max. inclus (30 km max. inclus par trajet)
- Services supplémentaires réservables à la charge des clients\* :
- - Kilométrage supplémentaire du service à partir de 61 km
- - Surclassement de la classe de voiture en "première classe

## À noter :

- Les réservations par téléphone ou par e-mail ne sont malheureusement pas possibles.
- La réservation est possible via un lien.
- Si le client est enregistré sur www.mein-airtours.ch, <u>www.my.tui.ch</u>, il peut, si sa demande est justifiée, réserver sa prestation via la vignette "Service de chauffeur".
- Lors du processus de réservation, aucun moyen de paiement n'est demandé. Une facture pour les éventuels suppléments réservés est envoyée à l'adresse e-mail indiquée environ une semaine avant l'enlèvement.

Procédure de réservation :

1. Page de réservation du service de chauffeur. Veuillez remplir toutes les données.

| fo                                                                                                    |                                                           | ransferdetails                                                                                                    |                     |                      |              |                     |  |
|----------------------------------------------------------------------------------------------------|-----------------------------------------------------------|----------------------------------------------------------------------------------------------------|---------------------|----------------------|--------------|---------------------|--|
|                                                                                                    |                                                           | Vo möchten Sie abgel                                                                                                    | nolt werden?        |                      |              |                     |  |
| irleben Sie Luxus von Anfa<br>privaten Chauffeur, der Sie<br>erstklassigen Fahrzeug zu I                                                                                                    | ng an mit einem<br>in einem                               | Von (z.B. 50667 Kölr                                                                                                    | n, Musterstrasse 13 |                      |              |                     |  |
| ziel bringt. Gültig für eine bei airtours<br>gebuchte Reise ab 20.000 € Gesamtreisepreis<br>pro Vorgang. Erhalten Sie einen kostenfreien                                                                        |                                                           | tu Wo dürfen wir Sie hinfahren?                                                                                                    |                     |                      |              |                     |  |
| Chauffeur Service für die Hin- und Rückfahrt                                                                                                    |                                                           | Nach (z.B. Flughafen Köln-Bonn (CGN) / Köln HBF)                                                                                                    |                     |                      |              |                     |  |
| Flughafen, Bahnhof oder Hafen. Bis zu 100 km                                                                                                    |                                                           | bholdatum                                                                                                    | Abholzeit           |                      |              | Wie viele Personen? |  |
| : Strecke (Hin- und Rückfa<br>ind auch grenzüberschreit<br>ilt ausschließlich für Buch                                                                                                    | hrt) Die Fahrten<br>end möglich. Dies<br>ungen der Marken | 30.01.2024                                                                                                    | 03 (3 am)           | - : 30               | *            | 1 Person            |  |
| irtours, airtours Cruises u<br>Travel.                                                                                                    | nd airtours Private                                       | 🗸 Rücktransfer                                                                                                    | buchen (Erfolgt sy  | stemgesteuert nach / | bschluss die | eser Buchung)       |  |
| Bitte reservieren Sie den Service bis 72<br>Stunden vor der geplanten Abfahrt und geben                                                                                                    |                                                           | Wagenklasse wählen >                                                                                                    |                     |                      |              |                     |  |
| Sie die gewünschten Abholzeiten sowie<br>Abfahrts- und Ankunftsdaten des<br>Zuges/Fluges/Schiffes und die Kontaktdaten<br>ein. Bitte halten Sie für die<br>Reservierung Ihre airtours<br>Buchungsnummer bereit. |                                                           | • Rückfahrt buchen: Buchung des Rück- und/oder Anschlusstransfers kann nach Buchungsabschlu<br>der Hinfahrt nahtlos erfolgen. Das System übernimmt vereinfachend relevante Kunden- und<br>Transferdaten. |                     |                      |              |                     |  |
| Bei änderungs- oder Storni<br>venden Sie sich bitte an da                                                                                                    | erungswünschen<br>s airtours                              |                                                                                                    |                     |                      |              |                     |  |
| Lompetence Center                                                                                                    | (de)                                                      |                                                                                                    |                     |                      |              |                     |  |

2. cliquer sur "Choisir la classe de voiture".

En arrière-plan, le système calcule la distance et affiche les classes de voitures possibles. Si vous le souhaitez, vous pouvez réserver directement le voyage de retour en cochant la case correspondante. Veuillez noter que le voyage de retour doit être réservé avant le début du voyage.

3. Si le trajet est supérieur à 30 km, le supplément s'affiche automatiquement.

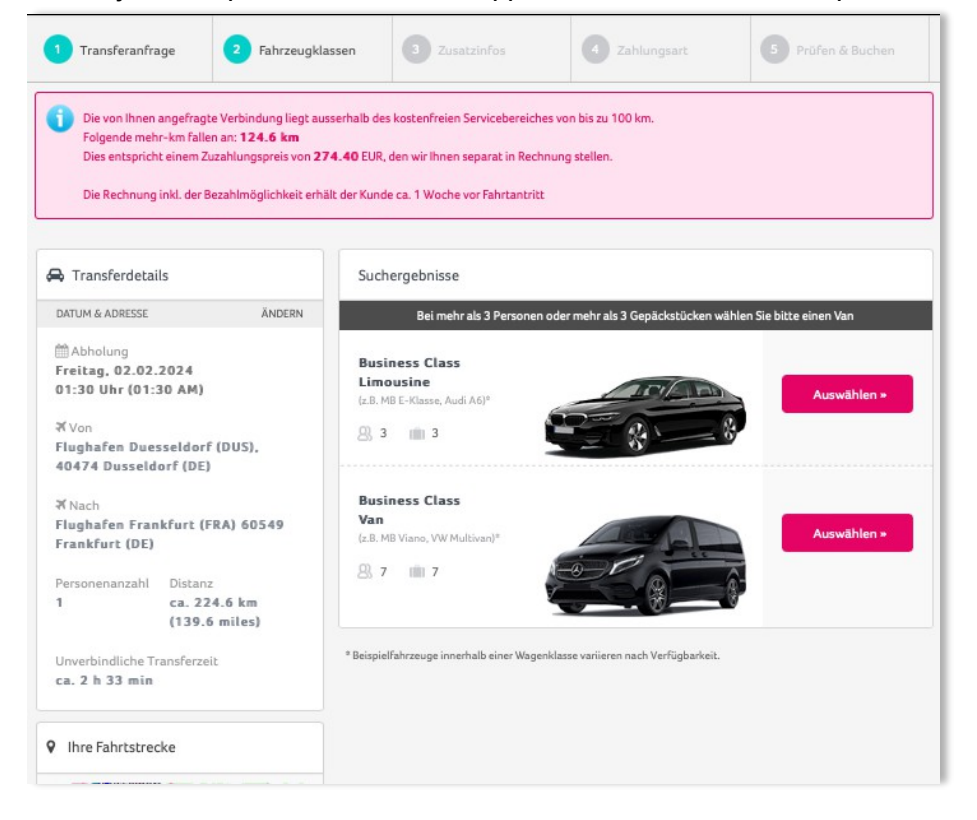

4. Choix de la classe de voiture : classe affaires=incluse, première classe = supplément

5. Après la sélection, on passe aux données de profil du client

|                                                      |               | Fahrgastinformationen          |        |                                        |  |
|------------------------------------------------------|---------------|--------------------------------|--------|----------------------------------------|--|
| DATUM & ADRESSE ÄNDERN                               |               | PROFILDATEN                    |        |                                        |  |
| MAbholung<br>Freitag, 02.02.2024                     |               | VORGANGSNUMMER (B-STELLIG) (*) |        | VERANSTALTER (*)                       |  |
| 01:30 Uhr (01:30 AM)                                 |               |                                |        | ** · · · · · · · · · · · · · · · · · · |  |
| ∜ Von                                                | (31)          |                                |        | -                                      |  |
| Hughaten Duesseldorf (DUS),<br>40474 Dusseldorf (DE) |               | ANREDE (*)                     |        |                                        |  |
| X Nach                                               |               | Bitte wählen                   | 1      | airtours                               |  |
| Flughafen Frankfurt (FRA<br>Frankfurt (DE)           | ) 60549       | VORNAME (")                    |        | airtours cruises                       |  |
| Personenanzahl Distanz<br>1 ca. 224.6                | 5 km          |                                |        | airtours private travel                |  |
| (139.6 m                                             | iles)         | KONTAKTDATEN                   |        |                                        |  |
| Unverbindliche Transferzeit<br>ca. 2 h 33 min        |               | INTERN. LÄNDERVORWAHL          | TELEFO | IN                                     |  |
| FAHRZEUGKLASSE                                       | ÄNDERN        | Bitte wählen                   |        |                                        |  |
| Business Class<br>(max. 3                            |               | INTERN. LÄNDERVORWAHL (°)      | MOBIL  | (*)                                    |  |
| z.B. MB E-Klasse, Audi A6°                           |               | Bitte wählen 👻                 |        |                                        |  |
| Ihre Fahrtstrecke                                    | +             | E-MAIL (*)                     |        | EMAILADRESSE BESTÄTIGEN (*)            |  |
| en Euskirchin<br>dy Coblenz L                        | imburg an der | EMAILADRESSE REISEBÜRO         |        |                                        |  |
| The second                                           | Hon           |                                |        |                                        |  |

- Le numéro de téléphone des clients est très important, car c'est par ce biais que la reconfirmation du chauffeur pour le service de chauffeur est effectuée. Il est préférable d'indiquer un numéro de téléphone portable.
- Veuillez indiquer l'adresse e-mail à laquelle la confirmation de la réservation doit être envoyée. (World Transfer envoie un accusé de réception lors de la saisie des données).
- Si l'agence de voyage doit également recevoir une confirmation par e-mail, il faut remplir le champ prévu à cet effet.
- Indication d'informations complémentaires :
  Il faut maintenant saisir les informations relatives au voyage.

Sous "Informations pour le conducteur / Indications sur les bagages", inscrire d'autres informations et remarques pertinentes pour le trajet. (par ex. bagages de sport/de golf, poussettes, ...)

Après avoir saisi les données, cliquer sur CONTINUER.

| alle fille ( ) markier cerri elder sind f                  |                              | diese Daten? |
|------------------------------------------------------------|------------------------------|--------------|
| Abflugdaten<br>FLUGNUMMER (*)                              | NACH ZIELORT (°)             |              |
| z.B. LH1234                                                | Stadtname oder Flughafencode |              |
| Fahrgastname / Schildtext<br>BITTE ÄNDERN FALLS ABWEICHEND | oder                         |              |
| Ines Test                                                  |                              |              |
|                                                            |                              |              |

Après avoir cliqué sur la case : pour les extras disponibles :

• Si nécessaire, cocher la case devant Siège enfant, ... pour ouvrir la fenêtre correspondante. fenêtre de sélection.

| verfügbare | Extras                                                                                                    |            |
|------------|----------------------------------------------------------------------------------------------------|------------|
|            | Kindersitze, Babysitzschalen, Kindersitzpolster                                                                                                    |            |
|            | Weiter »                                                                                                    |            |
| verfügbare | Extras                                                                                                    |            |
| ~          | Kindersitze, Babysitzschalen, Kindersitzpolster                                                                                                    |            |
| 0 -        | <b>Babysitzschale(n)</b><br>Verstellbare Baby-Schalen für Babies unter 2 Jahren<br>mit bis zu 13 kg Gewicht.                                                                | kostenfrei |
| 0 -        | <b>Kindersitz(e)</b><br>Verstellbare Kindersitze für Kleinkinder in<br>Gewichtsklasse 9-25 kg.                                                                              | kostenfrei |
| 0 -        | <b>Kindersitzpolster</b><br>Kinder-Sitzpolster, die mit Fahrzeuggurt auf Rücksitz<br>fixiert werden für Kinder in Gewichtsklasse 22 – 36 kg<br>und bis Alter von 12 Jahren. | kostenfrei |
|            | Bitte tragen Sie das Alter der Kinder ein                                                                                                    |            |

- 7. Pour finir, toutes les données sont à nouveau résumées sur le côté gauche. Chaque trajet est comptabilisé séparément.
- 8. Pour générer une réservation, il faut cliquer sur la case Conditions contractuelles et "Réservation obligatoire".

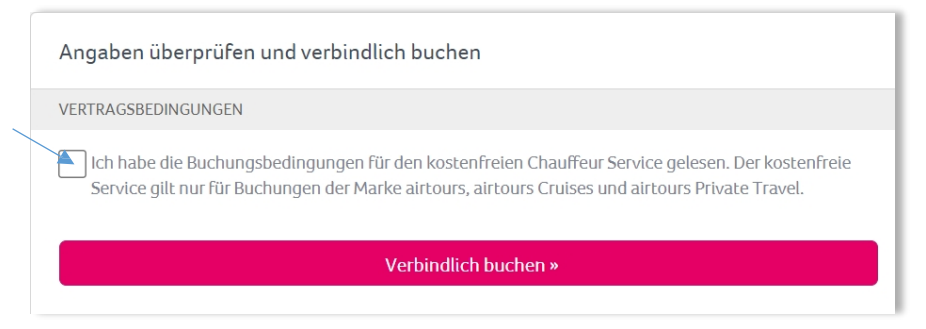

- 9. Le formulaire de réservation pour le retour s'ouvre ensuite si tu le souhaites.
- 10. Si un supplément (surclassement de classe de voiture ou kilométrage supplémentaire) a été choisi, le client reçoit une facture par e-mail environ une semaine avant l'enlèvement, avec une demande de paiement.